# Vigor2927 Serie Dual-WAN-Sicherheitsrouter Schnellstartanleitung (WLAN-Modell)

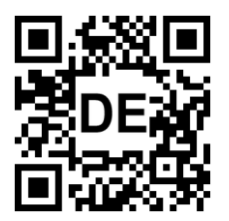

Version: 2.0 Firmware Version: V4.4.5

(Für zukünftige Aktualisierungen besuchen Sie bitte die DrayTek Webseite) Datum: 19. März 2024

# Kundenservice

Wenn der Router trotz mehrerer Versuche nicht korrekt funktioniert, wenden Sie sich bitte sofort an Ihren Händler/DrayTek, um weitere Hilfe zu erhalten. Bei Fragen wenden Sie sich bitte per E-Mail an support@draytek.de.

#### Firmware & Tools Aktualisierungen

Aufgrund der kontinuierlichen Weiterentwicklung der DrayTek-Technologie werden alle Router regelmäßig aufgerüstet. Bitte konsultieren Sie die DrayTek Website für weitere Informationen über die neueste Firmware, Tools und Dokumente.

https://www.draytek.com

#### Informationen zu den Eigentumsrechten (IPR)

| Urheberrechte | © Alle Rechte vorbehalten. Diese Publikation enthält Informationen, die urheberrechtlich geschützt sind. Kein Teil darf ohne schriftliche Genehmigung der<br>Urheberrechtsinhaber reproduziert, übertragen, transkribiert, in einem Datenerfassungssystem gespeichert oder in eine beliebige Sprache übersetzt werden. |
|---------------|----------------------------------------------------------------------------------------------------|
| Markenzeichen | Die folgenden Marken werden in diesem Dokument verwendet:                                                                                                    |
|               | <ul> <li>Microsoft ist ein eingetragenes Markenzeichen der Microsoft Corp.</li> </ul>                                                                                                    |
|               | <ul> <li>Windows, 8, 10, 11 und Explorer sind Markenzeichen der Microsoft Corp.</li> </ul>                                                                                                    |
|               | • Apple und Mac OS sind eingetragene Markenzeichen der Apple Inc.                                                                                                    |
|               | Andere Produkte können Marken oder eingetragene Markenzeichen der entsprechenden Hersteller sein.                                                                                                    |

#### Sicherheitshinweise und Genehmigung

.

#### . Lesen Sie das Installationshandbuch sorgfältig durch, bevor Sie den Router einrichten. .

- Der Router ist eine komplizierte elektronische Einheit, die nur von autorisiertem und qualifiziertem Personal repariert werden darf. Versuchen Sie nicht, den Router selbst zu öffnen oder zu reparieren.
- Stellen Sie den Router nicht an einem feuchten oder nassen Ort auf, z. B. in einem Badezimmer.
- Stapeln Sie die Router nicht. •
  - Der Router sollte in einem geschützten Bereich innerhalb eines Temperaturbereichs von 0 bis +45 Celsius eingesetzt werden.
    - Setzen Sie den Router keiner direkten Sonneneinstrahlung oder anderen Wärmequellen aus. Das Gehäuse und die elektronischen Komponenten können durch direkte Sonneneinstrahlung oder Wärmequellen beschädigt werden.
- Verlegen Sie das Kabel für den LAN-Anschluss nicht im Freien, um die Gefahr von Stromschlägen zu vermeiden.
- Bewahren Sie die Verpackung außerhalb der Reichweite von Kindern auf.
- . Wenn Sie den Router entsorgen wollen, beachten Sie bitte die örtlichen Vorschriften zum Schutz der Umwelt.

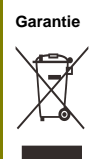

Sicherheitshinweise

Wir garantieren dem ursprünglichen Endverbraucher (Käufer), dass der Router für einen Zeitraum von drei Jahren ab Kaufdatum beim Händler frei von Verarbeitungs- und Materialfehlern ist. Bitte bewahren Sie Ihre Kaufquittung an einem sicheren Ort auf, da sie als Nachweis des Kaufdatums dient. Während der Garantiezeit und nach dem Kaufbeleg, falls das Produkt Anzeichen für einen Fehler aufgrund fehlerhafter Verarbeitung und/oder Materialien aufweist, werden wir nach unserem Ermessen die fehlerhaften Produkte oder Komponenten kostenlos reparieren oder ersetzen, und zwar ohne Berechnung von Material oder Arbeitskräften, in dem Maße, wie wir es für notwendig erachten, das Produkt in einwandfreiem Betriebszustand zu versetzen. Jeder Ersatz besteht aus einem neuen oder wiederhergestellten funktionell gleichwertigen Produkt von gleichem Wert und wird ausschließlich nach unserem Ermessen angeboten. Diese Garantie gilt nicht, wenn das Produkt verändert, missbräuchlich verwendet, manipuliert, durch höhere Gewalt beschädigt oder anormalen Arbeitsbedingungen ausgesetzt wird. Die Garantie erstreckt sich nicht auf die gebündelte oder lizenzierte Software anderer Hersteller. Mängel, die die Gebrauchstauglichkeit des Produktes nicht wesentlich beeinträchtigen, fallen nicht unter die Garantie. Wir behalten uns das Recht vor, das Handbuch und die Online-Dokumentation zu überarbeiten und von Zeit zu Zeit Änderungen an den Inhalten vorzunehmen, ohne dass wir dazu verpflichtet sind, eine Person über solche Änderungen zu informieren.

# EU-Konformitätserklärung

Hiermit erklärt die DrayTek Corporation, dass der Vigor2927 mit der Richtlinie 2014/53/EU, der Niederspannungsrichtlinie 2014/35/EU und RoHS 2011/65/EU übereinstimmt. Der vollständige Text der EU-Konformitätserklärung ist unter der folgenden Internetadresse verfügbar: https://fw.draytek.com.tw/Vigor2927/Document/CE/

Hersteller:

DrayTek Corp. No.26, Fushing Rd., Hukou, Hsinchu Industrial Park, Hsinchu 303, Taiwan Adresse: Serie

| Produkt: |  | Vigor29 | 27 W | 'LAN |
|----------|--|---------|------|------|
| -        |  |         |      | -    |

| Frequenzinformation | nen für Europa:                                                                                                    |
|---------------------|----------------------------------------------------------------------------------------------------|
|                     | ac Serie: 2400MHz - 2483MHz, max. TX Power: 19,78dBm                                                                                                    |
| Z.4GHZ LAN          | ax Serie: 2400MHz - 2483MHz, max. TX Power: 19,86dBm                                                                                                    |
|                     | ac Serie: 5150MHz - 5350MHz, max. TX Power: 22,84dBm, 5470MHz - 5725MHz, max. TX Power: 27,88dBm                                                                     |
| JUHZ WLAN           | ax Serie: 5150MHz - 5350MHz, max. TX Power: 22,79dBm, 5470MHz - 5725MHz, max. TX Power: 29,78dBm                                                                     |
|                     | n1[1920-1980 MHz (TX); 2110-2170 MHz (RX)]; n3[1710-1785 MHz (TX); 1805-1880 MHz (RX)]; n7[2500-2570 MHz (TX); 2620-2690 MHz (RX)]; n8[880-915 MHz (TX); 925-960 MHz |
| 5G-NR               | (RX)]; n20[832-862 MHz (TX); 791-821 MHz (RX)]; n28[703-748 MHz (TX); 758-803 MHz (RX)]; n38[2570-2620 MHz (TX/RX)]; n40[2300-2400 MHz (TX/RX)];                     |
|                     | n77[3300-4200 MHz (TX/RX)]; n78[3300-3800 MHz (TX/RX)]                                                                                                    |
|                     | B1[1920-1980 MHz (TX); 2110-2170 MHz (RX)]; B3[1710-1785 MHz (TX); 1805-1880 MHz (RX)]; B7[2500-2570 MHz (TX); 2620-2690 MHz (RX)];                                  |
| LTE                 | B8[880-915 MHz (TX); 925-960 MHz (RX)]; B20[832-862 MHz (TX); 791-821 MHz (RX)]; B28[703-748 MHz (TX); 758-803 MHz (RX)];                                            |
|                     | B38[2570-2620 MHz (TX); 2570-2620 MHz (RX)]; B40[2300-2400 MHz (TX); 2300-2400 MHz (RX)]                                                                             |
| 3G                  | B1[1920-1980 MHz (TX); 2110-2170 MHz (RX)]; B8[880-915 MHz (TX); 925-960 MHz (RX)]                                                                                   |
|                     | Anforderungen in AT/BE/BG/CZ/ DK/EE/FR/DE/IS/IE/IT/EL/ES/CY/LV/LI/LT/LU/HU/MT/NL/NO/PL/PT/RO/SI/SK/TR/FI/SE/CH/HR/UK(NI).                                            |
|                     | 5150MHz-5350MHz ist nur für Innenräume gedacht.                                                                                                    |

Dieses Produkt ist für 5G-NR, LTE und 2,4GHz /5GHz WLAN Netzwerke in der gesamten EU-Region ausgelegt.

| *Die | für jedes Produkt v                        | verwendete ex                                                        | terne Stromve                                                        | rsorgung ist mo                                                      | dellabhängig.                                                        |                                                                      |                                                                |                                                               |                                                               |                                                               |                                                                                                    |                                                                                                    |                                                                                                    |
|------|--------------------------------------------|----------------------------------------------------------------------|----------------------------------------------------------------------|----------------------------------------------------------------------|----------------------------------------------------------------------|----------------------------------------------------------------------|----------------------------------------------------------------|---------------------------------------------------------------|---------------------------------------------------------------|---------------------------------------------------------------|----------------------------------------------------------------------------------------------------|----------------------------------------------------------------------------------------------------|----------------------------------------------------------------------------------------------------|
|      |                                            | 1                                                                    | 2                                                                    | 3                                                                    | 4                                                                    | 5                                                                    | 6                                                              | 7                                                             | 8                                                             | 9                                                             | 10                                                                                                   | 11                                                                                                    | 12                                                                                                    |
| Α    | Hersteller                                 | CWT                                                                  | CWT                                                                  | CWT                                                                  | CWT                                                                  | CWT                                                                  | APD                                                            | APD                                                           | APD                                                           | APD                                                           | MOSO                                                                                                 | MOSO                                                                                                  | MOSO                                                                                                  |
| в    | Adresse                                    | No. 222, Sec. 2,<br>Nankan Rd.,<br>Lujhu Township,<br>Taoyuan County | No. 222, Sec. 2,<br>Nankan Rd.,<br>Lujhu Township,<br>Taoyuan County | No. 222, Sec. 2,<br>Nankan Rd.,<br>Lujhu Township,<br>Taoyuan County | No. 222, Sec. 2,<br>Nankan Rd.,<br>Lujhu Township,<br>Taoyuan County | No. 222, Sec. 2,<br>Nankan Rd.,<br>Lujhu Township,<br>Taoyuan County | No.5, Lane 83,<br>Lung-Sou St.,<br>Faoyuan City 330,<br>Taiwan | No.5, Lane 83,<br>Lung-Sou St.,<br>Faoyuan City 330<br>Taiwan | No.5, Lane 83,<br>Lung-Sou St.,<br>Taoyuan City 330<br>Taiwan | No.5, Lane 83,<br>Lung-Sou St.,<br>Faoyuan City 330<br>Taiwan | Sangtai<br>Industrial Park,<br>Guanwai<br>Xiaobaimang<br>Songbai Road,<br>Nanshan<br>District 518108 | Sangtai<br>Industrial Park,<br>Guanwai<br>Xiaobaimang<br>Songbai Road,<br>Nanshan<br>District, 518108 | Sangtai<br>Industrial Park,<br>Guanwai<br>Xiaobaimang<br>Songbai Road,<br>Nanshan<br>District, 518108 |
|      |                                            | 338, Taiwan                                                          | 338, Taiwan                                                          | 338, Taiwan                                                          | 338, Taiwan                                                          | 338, Taiwan                                                          |                                                                |                                                               |                                                               |                                                               | Shenzhen,<br>Guangdong,<br>China                                                                     | Shenzhen,<br>Guangdong,<br>China                                                                      | Shenzhen,<br>Guangdong,<br>China                                                                      |
| с    | Modellbezeichnung                          | 2ABB012F UK                                                          | 2ABB018F UK                                                          | 2ABL024F UK                                                          | 2ABL030F UK                                                          | 2ABN036F UK                                                          | WA-12M12FG                                                     | WB-18D12FG                                                    | WA-24Q12FG                                                    | WA-36A12FG                                                    | MS-<br>V2000R120-<br>024Q0-GB                                                                        | MSS-<br>V2500WR120-<br>030E0-GB                                                                       | V30-V3000R12<br>0-036T0-GB                                                                            |
|      | modelibezeiteninang                        | 2ABB012F EU                                                          | 2ABB018F EU                                                          | 2ABL024F EU                                                          | 2ABL030F EU                                                          | 2ABN036F EU                                                          | WA-12M12FK                                                     | WB-18D12FK                                                    | WA-24Q12FK                                                    | WA-36A12FK                                                    | MS-<br>V2000R120-<br>024Q0-DE                                                                        | MSS-<br>V2500WR120-<br>030E0-DE                                                                       | V30-V3000R12<br>0-036T0-DE                                                                            |
| D    | Eingangsspannung                           | 100~240V                                                             | 100~240V                                                             | 100~240V                                                             | 100~240V                                                             | 100~240V                                                             | 100~240V                                                       | 100~240V                                                      | 100~240V                                                      | 100~240V                                                      | 100~240V                                                                                             | 100~240V                                                                                              | 100~240V                                                                                              |
| Е    | AC-<br>Eingangsfrequenz                    | 50/60Hz                                                              | 50/60Hz                                                              | 50/60Hz                                                              | 50/60Hz                                                              | 50/60Hz                                                              | 50/60Hz                                                        | 50/60Hz                                                       | 50/60Hz                                                       | 50/60Hz                                                       | 50/60Hz                                                                                              | 50/60Hz                                                                                               | 50/60Hz                                                                                               |
|      | DC-<br>Ausgangsspannung                    | 12.0V                                                                | 12.0V                                                                | 12.0V                                                                | 12.0V                                                                | 12.0V                                                                | 12.0V                                                          | 12.0V                                                         | 12.0V                                                         | 12.0V                                                         | 12.0V                                                                                                | 12.0V                                                                                                 | 12.0V                                                                                                 |
| F    | Ausgangsstrom                              | 1.0A                                                                 | 1.5A                                                                 | 2.0A                                                                 | 2.5A                                                                 | 3.0A                                                                 | 1.0A                                                           | 1.5A                                                          | 2.0A                                                          | 3.0A                                                          | 2.0A                                                                                                 | 2.5A                                                                                                  | 3.0A                                                                                                  |
| G    | Ausgangsleistung                           | 12.0W                                                                | 18.0W                                                                | 24.0W                                                                | 30.0W                                                                | 36.0W                                                                | 12.0W                                                          | 18.0W                                                         | 24.0W                                                         | 36.0W                                                         | 24.0W                                                                                                | 30.0W                                                                                                 | 36.0W                                                                                                 |
| Н    | Durchschnittlicher<br>aktiver Wirkungsgrad | 84.9%                                                                | 86.2%                                                                | 87.6%                                                                | 87.8%                                                                | 89.8%                                                                | 83.7%                                                          | 85.4%                                                         | 88.6%                                                         | 88.2%                                                         | 87.8%                                                                                                | 89.5%                                                                                                 | 89.3%                                                                                                 |
| I    | Wirkungsgrad bei<br>10% Last               | 73.6%                                                                | 78.0%                                                                | 81.3%                                                                | 83.3%                                                                | 83.7%                                                                | 74.5%                                                          | 80.5%                                                         | 86.4%                                                         | 85.4%                                                         | 85.4%                                                                                                | 84.7%                                                                                                 | 87.7%                                                                                                 |
| J    | Leistungsaufnahme<br>im Leerlauf           | 0.07W                                                                | 0.07W                                                                | 0.07W                                                                | 0.07W                                                                | 0.07W                                                                | 0.07W                                                          | 0.10W                                                         | 0.07W                                                         | 0.10W                                                         | 0.10W                                                                                                | 0.08W                                                                                                 | 0.10W                                                                                                 |

Informationen zur externen Stromversorgung (Netzteil). Für weitere Aktualisierungen besuchen Sie bitte www.draytek.com.

# 1. Verpackungsinhalt

Bitte überprüfen Sie den Verpackungsinhalt auf Vollständigkeit. Sollte etwas fehlen oder beschädigt sein, kontaktieren Sie bitte sofort Ihren Händler oder DrayTek.

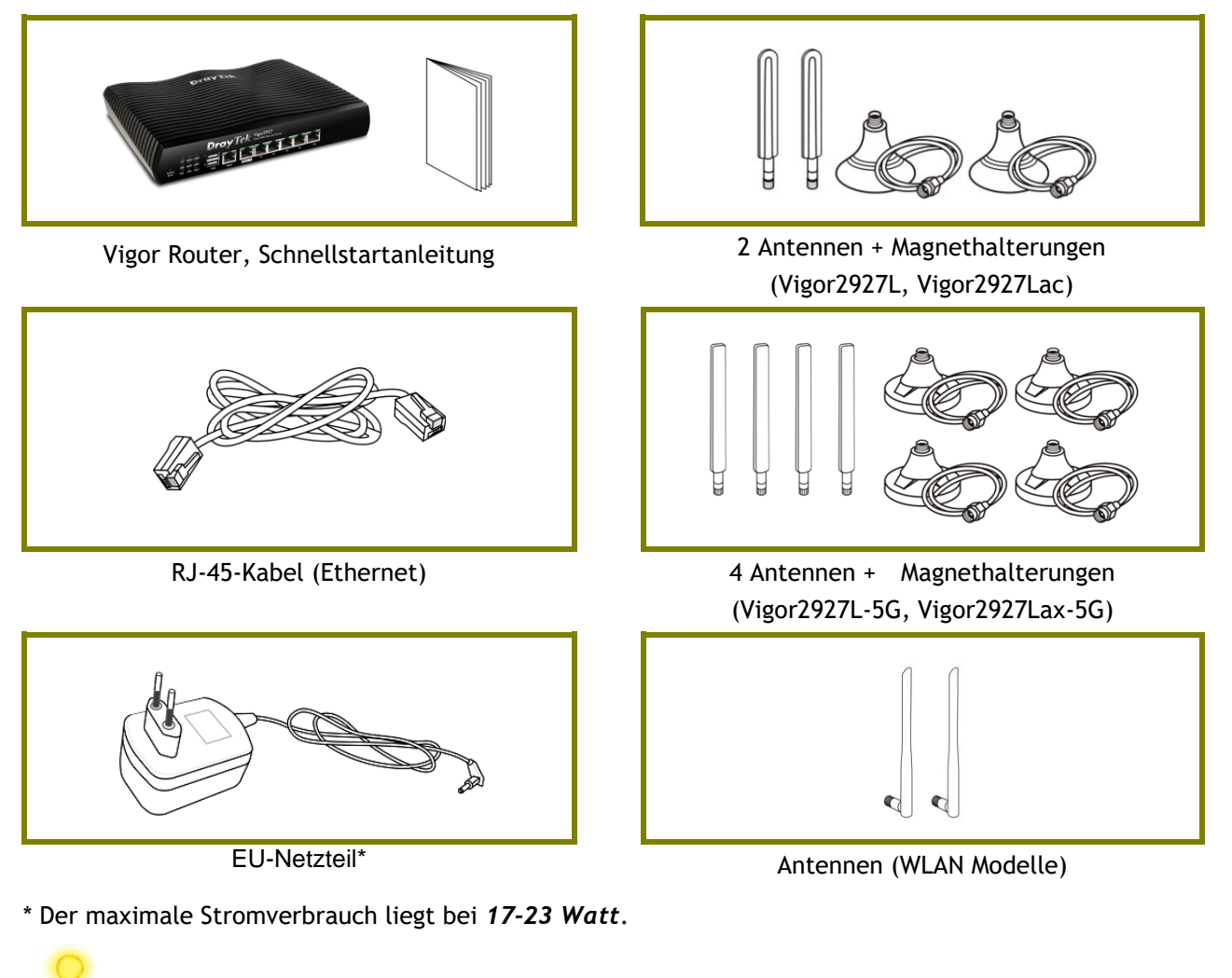

\*

Hinweis

Entfernen Sie die Folie, um eine gute Belüftung zu gewährleisten und eine Überhitzung während des Betriebs des Gerätes zu vermeiden.

#### Achtung:

Jegliche Änderungen oder Modifikationen, die nicht ausdrücklich von der für die Einhaltung der Vorschriften verantwortlichen Partei genehmigt wurden, können die Berechtigung des Benutzers zum Betrieb dieses Geräts aufheben.

Dieser Sender darf nicht gemeinsam mit einer anderen Antenne oder einem anderen Sender aufgestellt werden oder in Verbindung mit diesen betrieben werden.

Erklärung zur Strahlungsbelastung: Dieses Gerät erfüllt die FCC-Grenzwerte für die Strahlungsbelastung, die für eine unkontrollierte Umgebung festgelegt wurden.

Die Antenne/Sender sollte mindestens 20 cm vom menschlichen Körper entfernt gehalten werden.

# 2. Erklärung der Frontblende

### 2.1 Vigor2927L

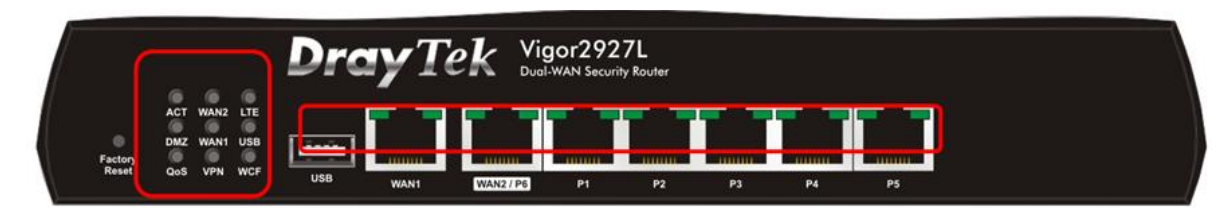

| LED         | Status | Beschreibung                                                                                                    |
|-------------|--------|----------------------------------------------------------------------------------------------------|
| ACT         | Aus    | Der Router ist ausgeschaltet.                                                                                       |
| ACT         | Blinkt | Der Router ist eingeschaltet und läuft normal.                                                                      |
|             | An     | Die Internetverbindung ist bereit.                                                                                  |
| WAN2/WAN1   | Aus    | Die Internetverbindung ist nicht bereit.                                                                            |
|             | Blinkt | Daten werden übertragen.                                                                                            |
|             | An     | LTE-Gerät ist verbunden und einsatzbereit.                                                                          |
| LTE         | Aus    | LTE-Gerät wird nicht erkannt oder hat ein Problem<br>(z.B. keine SIM-Karte, SIM-PIN-Fehler, SIM deaktiviert, usw.). |
|             | Blinkt | Langsam: Das LTE-Gerät ist im Einwahlvorgang.<br>Schnell: Daten werden übertragen.                                  |
|             | An     | Die DMZ-Funktion ist aktiviert.                                                                                     |
| DMZ         | Aus    | Die DMZ-Funktion ist deaktiviert.                                                                                   |
|             | Blinkt | Daten werden übertragen.                                                                                            |
|             | An     | Ein USB-Gerät ist angeschlossen und einsatzbereit.                                                                  |
| USB         | Aus    | Es ist kein USB-Gerät angeschlossen.                                                                                |
|             | Blinkt | Daten werden übertragen.                                                                                            |
| 0.05        | An     | Die QoS-Funktion ist aktiv.                                                                                         |
| Q03         | Aus    | Die QoS-Funktion ist deaktiviert.                                                                                   |
|             | An     | Ein VPN-Tunnel ist aktiv.                                                                                           |
| VPN         | Aus    | Es sind keine VPN-Tunnel aktiv.                                                                                     |
|             | Blinkt | Daten werden übertragen.                                                                                            |
| WCF         | An     | Der Web-Content-Filter ist aktiv. (Firewall >> Grundeinstellungen)                                                  |
| WCI         | Aus    | Der Web-Content-Filter ist deaktiviert.                                                                             |
| WAN1,WAN2   | / P6   |                                                                                                    |
| l inke I FD | An     | Der Port ist verbunden.                                                                                             |
|             | Blinkt | Daten werden übertragen                                                                                             |

|            | DUIIKL | Daten werden übertragen.                 |
|------------|--------|------------------------------------------|
| Pochto LED | An     | Der Port ist mit 1000Mbit/s verbunden.   |
|            | Aus    | Der Port ist mit 10/100Mbit/s verbunden. |
|            |        |                                          |

LAN P1-P5

|             | An     | Der Port ist verbunden.                  |
|-------------|--------|------------------------------------------|
| Linke LED   | Aus    | Der Port ist getrennt.                   |
|             | Blinkt | Daten werden übertragen.                 |
| Pachta LED  | An     | Der Port ist mit 1000Mbit/s verbunden.   |
| Recifie LED | Aus    | Der Port ist mit 10/100Mbit/s verbunden. |

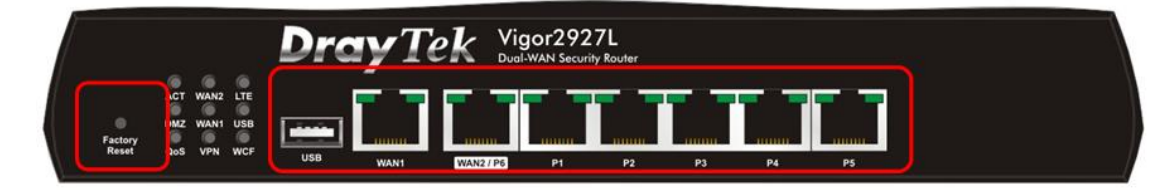

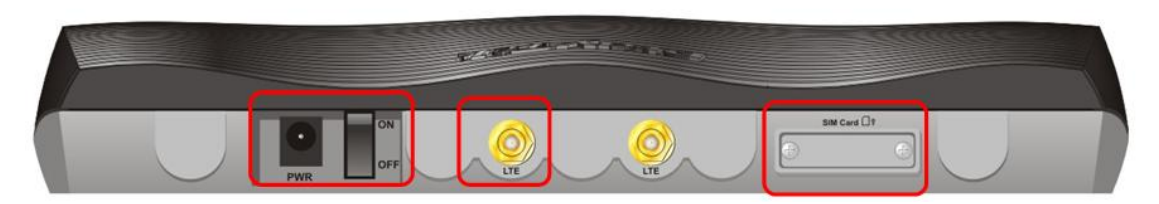

| Schnittstelle | Beschreibung                                                                                                    |
|---------------|----------------------------------------------------------------------------------------------------|
|               | Stellt die Werkseinstellungen wieder her.                                                                                                    |
| Factory Reset | Verwendung: Schalten Sie den Router ein (ACT-LED blinkt).<br>Drücken Sie den Factory Reset-Knopf und halten Sie ihn länger als 5 Sekunden.<br>Wenn die ACT-LED schnell zu blinken beginnt, lassen Sie die Taste los. Anschließend<br>startet der Router mit Werkseinstellungen neu. |
| USB           | Anschluss für ein USB-Gerät (für 3G/4G-USB-Modem, Drucker oder Thermometer).                                                                                                    |
| WAN1          | Anschluss für ein externes Modem oder Router für den Zugriff auf das Internet.                                                                                                    |
| WAN2 / P6     | Anschlüsse für lokale Netzwerkgeräte, ein externes Modem oder Router für den<br>Zugriff auf das Internet.<br>Dies ist ein umschaltbarer Port. Er kann je nach Einstellung als<br>LAN- oder WAN-Verbindung verwendet werden.                                                         |
| LAN P1-P5     | Anschlüsse für lokale Netzwerkgeräte.                                                                                                    |
| PWR           | Anschluss für ein Netzteil.                                                                                                    |
| ON/OFF        | Ein- und Ausschalter.                                                                                                    |
|               | Anschluss für die LTE-Antennen.                                                                                                    |
| SIM Card      | Steckplatz für SIM-Karten (L Modell).                                                                                                    |

#### 2.2 Vigor2927ac / Vigor2927ax / Vigor2927Lac

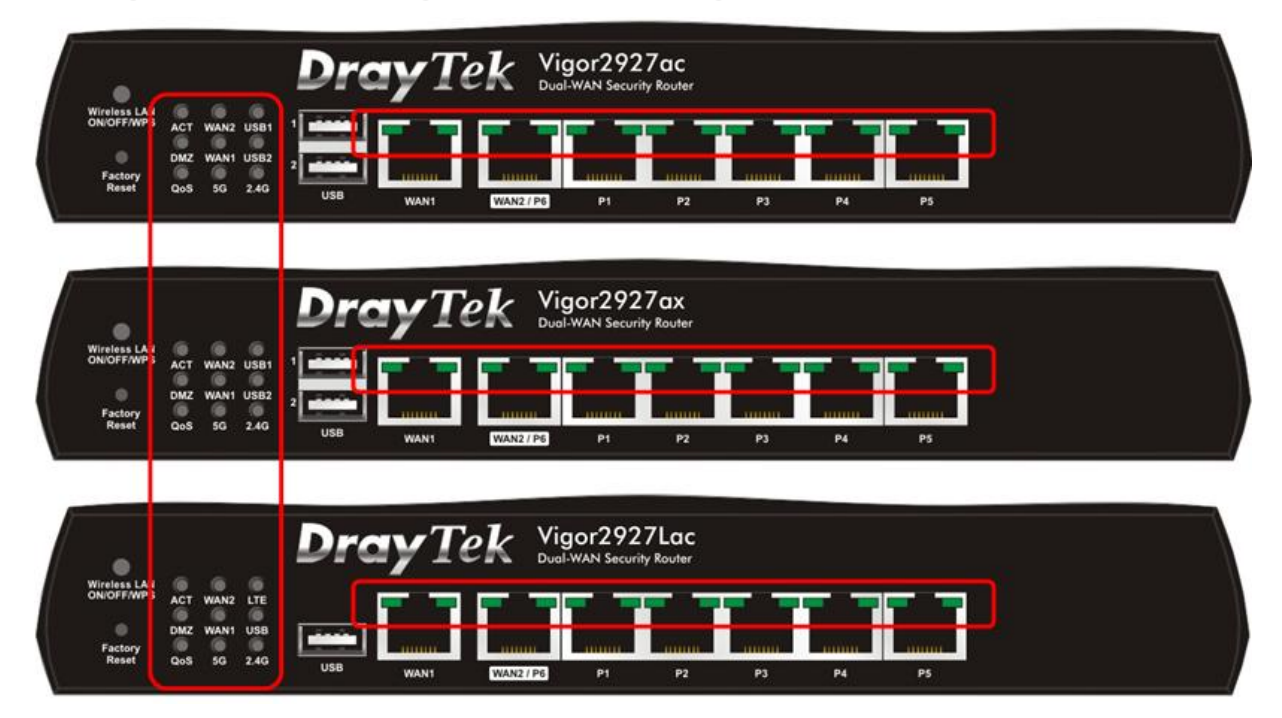

| LED       | Status | Beschreibung                                                                                                    |
|-----------|--------|----------------------------------------------------------------------------------------------------|
| ACT       | Aus    | Der Router ist ausgeschaltet.                                                                                       |
| ACT       | Blinkt | Der Router ist eingeschaltet und läuft normal.                                                                      |
|           | An     | Die Internetverbindung ist bereit.                                                                                  |
| WAN2/WAN1 | Aus    | Die Internetverbindung ist nicht bereit.                                                                            |
|           | Blinkt | Daten werden übertragen.                                                                                            |
|           | An     | Ein USB-Gerät ist angeschlossen und einsatzbereit.                                                                  |
| USB1/USB2 | Aus    | Es ist kein USB-Gerät angeschlossen.                                                                                |
|           | Blinkt | Daten werden übertragen.                                                                                            |
|           | An     | LTE-Gerät ist verbunden und einsatzbereit.                                                                          |
| LTE       | Aus    | LTE-Gerät wird nicht erkannt oder hat ein Problem<br>(z.B. keine SIM-Karte, SIM-PIN-Fehler, SIM deaktiviert, usw.). |
|           | Blinkt | Langsam: Das LTE-Gerät ist im Einwahlvorgang.<br>Schnell: Daten werden übertragen.                                  |
|           | An     | Die DMZ-Funktion ist aktiviert.                                                                                     |
| DMZ       | Aus    | Die DMZ-Funktion ist deaktiviert.                                                                                   |
|           | Blinkt | Daten werden übertragen.                                                                                            |
| 005       | An     | Die QoS-Funktion ist aktiv.                                                                                         |
| رن<br>ب   | Aus    | Die QoS-Funktion ist inaktiv.                                                                                       |

|             | An     | WLAN ist eingeschaltet                                                                                |  |  |  |  |  |  |
|-------------|--------|----------------------------------------------------------------------------------------------------|--|--|--|--|--|--|
|             | Aus    | WLAN ist ausgeschaltet.                                                                               |  |  |  |  |  |  |
| 56 / 2.46   | Blinkt | Langsam: Daten werden übertragen.<br>Im Sekundenabstand für zwei Minuten: Die WPS-Funktion ist aktiv. |  |  |  |  |  |  |
| WAN1,WAN2 / | ' P6   |                                                                                                    |  |  |  |  |  |  |
|             | An     | Der Port ist verbunden.                                                                               |  |  |  |  |  |  |
| Linke LED   | Aus    | Der Port ist getrennt.                                                                                |  |  |  |  |  |  |
|             | Blinkt | Daten werden übertragen.                                                                              |  |  |  |  |  |  |
| Rechte LED  | An     | Der Port ist mit 1000Mbit/s verbunden.                                                                |  |  |  |  |  |  |
|             | Aus    | Der Port ist mit 10/100Mbit/s verbunden.                                                              |  |  |  |  |  |  |
| LAN P1-P5   |        |                                                                                                    |  |  |  |  |  |  |
|             | An     | Der Port ist verbunden.                                                                               |  |  |  |  |  |  |
| Linke LED   | Aus    | Der Port ist getrennt.                                                                                |  |  |  |  |  |  |
|             | Blinkt | Daten werden übertragen.                                                                              |  |  |  |  |  |  |
|             | An     | Der Port ist mit 1000Mbit/s verbunden.                                                                |  |  |  |  |  |  |
| Rechte LED  | Aus    | Der Port ist mit 10/100Mbit/s verbunden.                                                              |  |  |  |  |  |  |

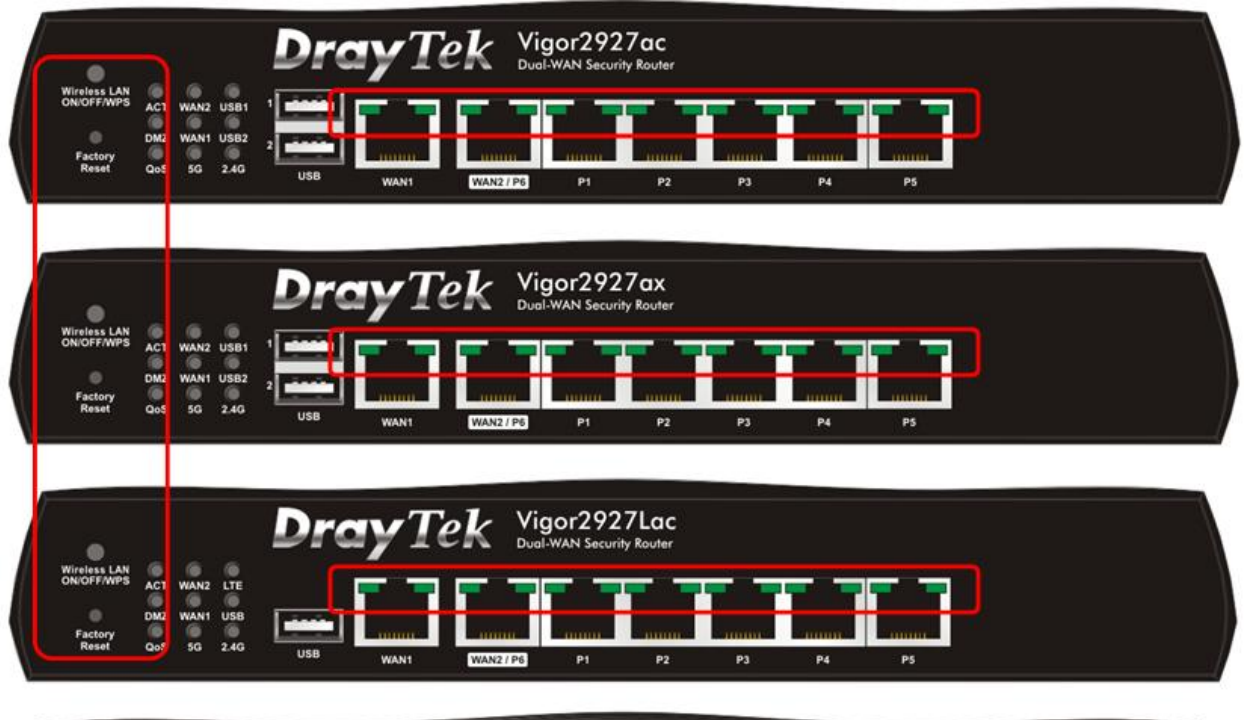

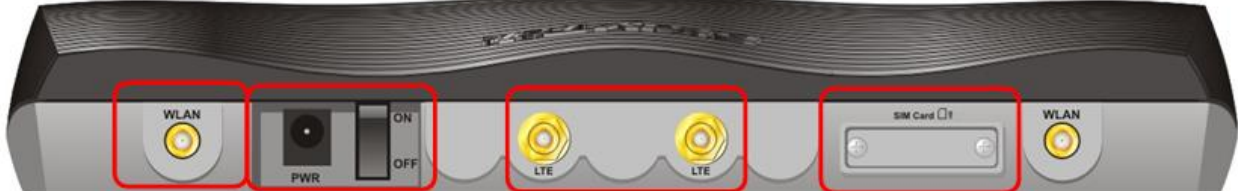

| Schnittstelle              | Beschreibung                                                                                                    |
|----------------------------|----------------------------------------------------------------------------------------------------|
| Wireless LAN<br>ON/OFF/WPS | <ul> <li>Das Funkband wird entsprechend der gedrückten und losgelassenen Taste umgeschaltet / gewechselt. Zum Beispiel,</li> <li>2.4G (Ein) und 5G (Ein) - Standardeinstellung.</li> <li>2.4G (Aus) und 5G (Ein) - einmal drücken und loslassen.</li> <li>2.4G (Ein) und 5G (Aus) - die Taste wurde zweimal gedrückt und wieder losgelassen.</li> <li>2.4G (Aus) und 5G (Aus) - die Taste dreimal gedrückt und wieder losgelassen.</li> <li>2.4G (Aus) und 5G (Aus) - die Taste dreimal gedrückt und wieder losgelassen.</li> <li>Menn die WPS-Funktion über die Web-Benutzeroberfläche aktiviert ist, drücken Sie diese Taste länger als 2 Sekunden, um zu warten, bis das Gerät eine Netzwerkverbindung über WPS herstellt.</li> </ul> |
|                            | Stellt die Werkseinstellungen wieder her.                                                                                                    |
| Factory Reset              | Verwendung: Schalten Sie den Router ein (ACT-LED blinkt).<br>Drücken Sie den Factory Reset-Knopf und halten Sie ihn länger als 5 Sekunden. Wenn<br>die ACT-LED schnell zu blinken beginnt, lassen Sie die Taste los. Anschließend startet<br>der Router mit Werkseinstellungen neu.                                                                                                    |
| USB1~2 / USB               | Anschluss für ein USB-Gerät (für 3G/4G-USB-Modem, Drucker oder Thermometer).                                                                                                    |
| WAN1                       | Anschluss für ein externes Modem oder Router für den Zugriff auf das Internet.                                                                                                    |
| WAN2 / P6                  | Anschlüsse für lokale Netzwerkgeräte, ein externes Modem oder Router für den<br>Zugriff auf das Internet. Dies ist ein umschaltbarer Port. Er kann je nach Einstellung<br>als LAN- oder WAN-Verbindung verwendet werden.                                                                                                    |
| LAN P1-P5                  | Anschlüsse für lokale Netzwerkgeräte.                                                                                                    |
| WLAN                       | Anschlüsse für die WLAN-Antennen. (WLAN-Modell)                                                                                                    |
| PWR                        | Anschluss für ein Netzteil.                                                                                                    |
| ON/OFF                     | Ein- und Ausschalter.                                                                                                    |
|                            | Anschlüsse zur Installation von LTE-Antennen. (Für das L-Modell).                                                                                                    |
| SIM Card                   | Steckplatz für SIM-Karten (L Modell).                                                                                                    |

## 2.3 Vigor2927Vac

|                            |     |      |        | Dre  | ay Te                 | ek 🖁                                     | igor292     | 7Vac       |      |      |       |          |      |
|----------------------------|-----|------|--------|------|-----------------------|------------------------------------------|-------------|------------|------|------|-------|----------|------|
| Wireless LAN<br>ON/OFF/WPS | ACT | WAN2 | QoS    |      |                       |                                          |             |            |      |      |       | <b>}</b> |      |
| Factory                    | USB | WANI | Phone1 |      |                       |                                          |             |            |      |      |       | 1. m.    | - mi |
|                            | Z4G | 56   | Phone2 | 1100 | and the second second | Contraction of the local division of the | Courses and | Department | 1000 | 1000 | 7+1+1 |          |      |

| LED               | Status | Beschreibung                                                                                          |  |  |  |  |
|-------------------|--------|----------------------------------------------------------------------------------------------------|--|--|--|--|
| ACT               | An     | Der Router ist ausgeschaltet.                                                                         |  |  |  |  |
| ACT               | Blinkt | Der Router ist eingeschaltet und läuft normal.                                                        |  |  |  |  |
|                   | An     | Die Internetverbindung ist bereit.                                                                    |  |  |  |  |
| WAN2/WAN1         | Aus    | Die Internetverbindung ist nicht bereit.                                                              |  |  |  |  |
|                   | Blinkt | Daten werden übertragen.                                                                              |  |  |  |  |
| 0.05              | An     | Die QoS-Funktion ist aktiv.                                                                           |  |  |  |  |
| QUS               | Aus    | Die QoS-Funktion ist inaktiv.                                                                         |  |  |  |  |
|                   | An     | Ein USB-Gerät ist angeschlossen und einsatzbereit.                                                    |  |  |  |  |
| USB               | Aus    | Es ist kein USB-Gerät angeschlossen.                                                                  |  |  |  |  |
|                   | Blinkt | Daten werden übertragen.                                                                              |  |  |  |  |
|                   | An     | Das an diesem Port verbundene Telefon hat abgenommen.                                                 |  |  |  |  |
| Phone1<br>/Phone2 | Aus    | Das an diesem Port verbundene Telefon hat aufgelegt.                                                  |  |  |  |  |
|                   | Blinkt | Eingehender Anruf.                                                                                    |  |  |  |  |
|                   | An     | WLAN ist eingeschaltet.                                                                               |  |  |  |  |
| 2 46/56           | Aus    | WLAN ist ausgeschaltet.                                                                               |  |  |  |  |
| _,                | Blinkt | Langsam: Daten werden übertragen.<br>Im Sekundenabstand für zwei Minuten: Die WPS-Funktion ist aktiv. |  |  |  |  |
| WAN1,WAN2         | / P6   | ·                                                                                                    |  |  |  |  |
|                   | An     | Der Port ist verbunden.                                                                               |  |  |  |  |
| Linke LED         | Aus    | Der Port ist getrennt.                                                                                |  |  |  |  |
|                   | Blinkt | Daten werden übertragen.                                                                              |  |  |  |  |
| Dochto   ED       | An     | Der Port ist mit 1000Mbit/s verbunden.                                                                |  |  |  |  |
| Rechte LED        | Aus    | Der Port ist mit 10/100Mbit/s verbunden.                                                              |  |  |  |  |
| LAN P1-P5         |        |                                                                                                    |  |  |  |  |
|                   | An     | Der Port ist verbunden.                                                                               |  |  |  |  |
| Linke LED         | Aus    | Der Port ist getrennt.                                                                                |  |  |  |  |
|                   | Blinkt | Daten werden übertragen.                                                                              |  |  |  |  |

Der Port ist mit 10/100Mbit/s verbunden.

Der Port ist mit 1000Mbit/s verbunden.

An

Aus

Rechte LED

|                            |            |      |               | Dre | ay Te | ek Vi     | gor292<br>al-WAN Securi | 7Vac |    |    |    |        |         |
|----------------------------|------------|------|---------------|-----|-------|-----------|-------------------------|------|----|----|----|--------|---------|
| Wireless LAN<br>ON/OFF/WPS | NCT<br>JSB | WAN2 | QoS<br>Phone1 |     |       | ĪĪ        |                         |      |    | īī |    |        |         |
| Reset                      | 1.4G       | 5G   | Phone2        | USB | WANS  | WAN2 / P6 | P1                      | P2   | P3 | P4 | PS | Phone2 | Phone 1 |

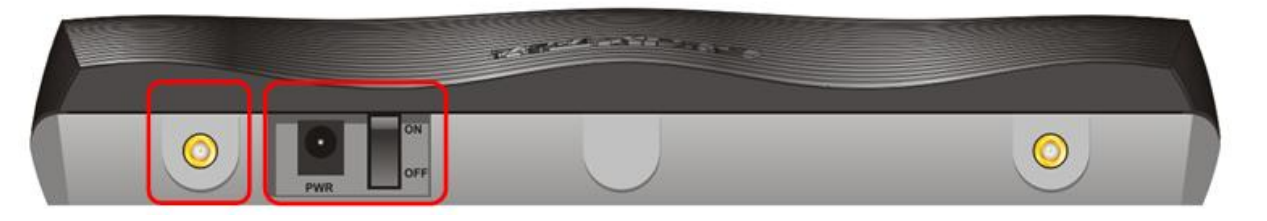

| Schnittstelle              | Beschreibung                                                                                                    |
|----------------------------|----------------------------------------------------------------------------------------------------|
| Wireless LAN<br>ON/OFF/WPS | <ul> <li>Das Funkband wird entsprechend der gedrückten und losgelassenen Taste umgeschaltet / gewechselt. Zum Beispiel,</li> <li>2.4G (Ein) und 5G (Ein) - Standardeinstellung.</li> <li>2.4G (Aus) und 5G (Ein) - einmal drücken und loslassen.</li> <li>2.4G (Ein) und 5G (Aus) - die Taste wurde zweimal gedrückt und wieder losgelassen.</li> <li>2.4G (Aus) und 5G (Aus) - die Taste dreimal gedrückt und wieder losgelassen.</li> <li>2.4G (Aus) und 5G (Aus) - die Taste dreimal gedrückt und wieder losgelassen.</li> <li>Menn die WPS-Funktion über die Web-Benutzeroberfläche aktiviert ist, drücken Sie diese Taste länger als 2 Sekunden, um zu warten, bis das Gerät eine Netzwerkverbindung über WPS herstellt.</li> </ul> |
| Factory Reset              | Stellt die Werkseinstellungen wieder her.<br>Verwendung: Schalten Sie den Router ein (ACT-LED blinkt).<br>Drücken Sie den Factory Reset-Knopf und halten Sie ihn länger als 5 Sekunden. Wenn<br>die ACT-LED schnell zu blinken beginnt, lassen Sie die Taste los. Anschließend startet<br>der Router mit Werkseinstellungen neu.                                                                                                    |
| USB1~2 / USB               | Anschluss für ein USB-Gerät (für 3G/4G-USB-Modem, Drucker oder Thermometer).                                                                                                    |
| WAN1                       | Anschluss für ein externes Modem oder Router für den Zugriff auf das Internet.                                                                                                    |
| WAN2 / P6                  | Anschlüsse für lokale Netzwerkgeräte, ein externes Modem oder Router für den<br>Zugriff auf das Internet. Dies ist ein umschaltbarer Port. Er kann je nach Einstellung<br>als LAN- oder WAN-Verbindung verwendet werden.                                                                                                    |
| LAN P1-P5                  | Anschlüsse für lokale Netzwerkgeräte.                                                                                                    |
| WLAN                       | Anschlüsse für die WLAN-Antennen. (WLAN-Modell)                                                                                                    |
| PWR                        | Anschluss für ein Netzteil.                                                                                                    |
| ON/OFF                     | Ein- und Ausschalter.                                                                                                    |

## 2.4 Vigor2927L-5G / Vigor2927Lax-5G

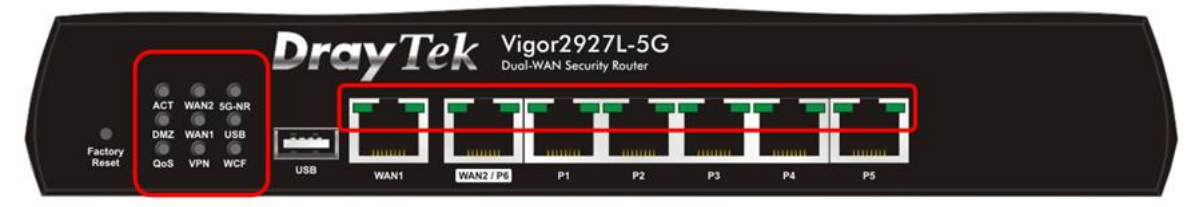

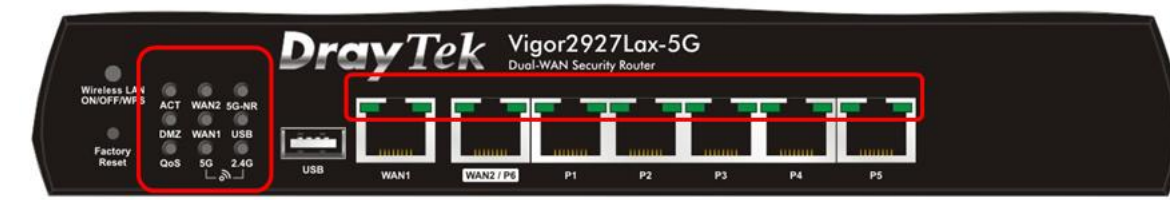

| LED      | Status | Beschreibung                                                       |  |  |  |  |  |
|----------|--------|--------------------------------------------------------------------|--|--|--|--|--|
| ACT      | Aus    | Der Router ist ausgeschaltet.                                      |  |  |  |  |  |
| ACT      | Blinkt | Der Router ist eingeschaltet und läuft normal.                     |  |  |  |  |  |
|          | An     | Die Internetverbindung ist bereit.                                 |  |  |  |  |  |
| WAN2     | Aus    | Die Internetverbindung ist nicht bereit.                           |  |  |  |  |  |
|          | Blinkt | Daten werden übertragen.                                           |  |  |  |  |  |
|          | An     | 5G-NR Gerät ist angeschlossen und bereit.                          |  |  |  |  |  |
|          | Auc    | 5G-NR Gerät wird nicht erkannt oder hat ein Problem                |  |  |  |  |  |
| 5G-NR    | Aus    | (z.B. keine SIM-Karte, SIM-PIN-Fehler, SIM deaktiviert, usw.).     |  |  |  |  |  |
|          | Blinkt | Langsam: Das 5G-NR Gerät ist im Einwahlvorgang.                    |  |  |  |  |  |
|          | DUIIKU | Schnell: Daten werden übertragen.                                  |  |  |  |  |  |
|          | An     | Die DMZ-Funktion ist aktiviert.                                    |  |  |  |  |  |
| DMZ      | Aus    | Die DMZ-Funktion ist deaktiviert.                                  |  |  |  |  |  |
|          | Blinkt | Daten werden übertragen.                                           |  |  |  |  |  |
|          | An     | Ein USB-Gerät ist angeschlossen und einsatzbereit.                 |  |  |  |  |  |
| USB      | Aus    | Es ist kein USB-Gerät angeschlossen.                               |  |  |  |  |  |
|          | Blinkt | Daten werden übertragen.                                           |  |  |  |  |  |
| 0-5      | An     | Die QoS-Funktion ist aktiv.                                        |  |  |  |  |  |
| QOS      | Aus    | Die QoS-Funktion ist inaktiv.                                      |  |  |  |  |  |
|          | An     | Ein VPN-Tunnel ist aktiv.                                          |  |  |  |  |  |
| VPN      | Aus    | Es sind keine VPN-Tunnel aktiv.                                    |  |  |  |  |  |
|          | Blinkt | Daten werden übertragen.                                           |  |  |  |  |  |
|          | An     | Der Web-Content-Filter ist aktiv. (Firewall >> Grundeinstellungen) |  |  |  |  |  |
| WCF      | Aus    | Der Web-Content-Filter ist deaktiviert.                            |  |  |  |  |  |
|          | An     | WLAN ist eingeschaltet.                                            |  |  |  |  |  |
| 2 40 /50 | Aus    | WLAN ist ausgeschaltet.                                            |  |  |  |  |  |
| 2.40/3G  | Plinkt | Langsam: Daten werden übertragen.                                  |  |  |  |  |  |
|          | DUIIKL | Im Sekundenabstand für zwei Minuten: Die WPS-Funktion ist aktiv.   |  |  |  |  |  |
|          |        |                                                                    |  |  |  |  |  |

| WAN2 / P6 | Linke LED    | Ein    | Der Port ist verbunden.                  |
|-----------|--------------|--------|------------------------------------------|
|           |              | Aus    | Der Port ist getrennt.                   |
|           |              | Blinkt | Daten werden übertragen.                 |
|           | Pochto I ED  | Ein    | Der Port ist mit 1000Mbit/s verbunden.   |
|           | Recifice LLD | Aus    | Der Port ist mit 10/100Mbit/s verbunden. |

| LAN P1~P5 | Linke LED  | Ein    | Der Port ist verbunden.                  |
|-----------|------------|--------|------------------------------------------|
|           |            | Aus    | Der Port ist getrennt.                   |
|           |            | Blinkt | Daten werden übertragen.                 |
|           | Rechte LED | Ein    | Der Port ist mit 1000Mbit/s verbunden.   |
|           |            | Aus    | Der Port ist mit 10/100Mbit/s verbunden. |

"WAN2 / P6" ist ein umschaltbarer Port. Er kann je nach Einstellung als LAN- oder WAN-Verbindung verwendet werden.

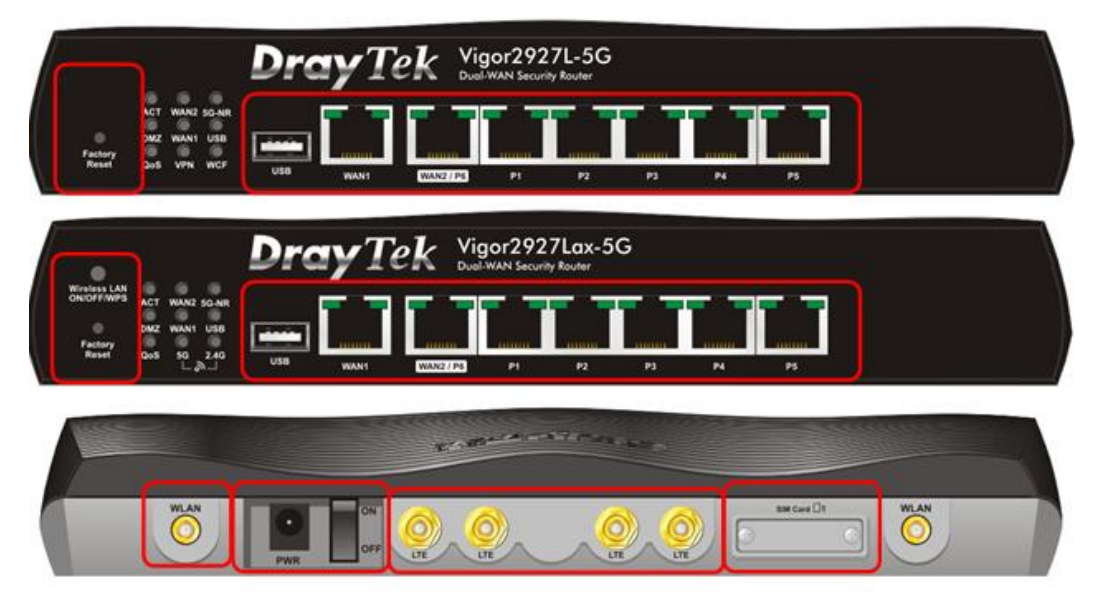

| Schnittstelle  | Beschreibung                                                                   |
|----------------|--------------------------------------------------------------------------------|
|                | Das Funkband wird entsprechend der gedrückten und losgelassenen Taste          |
|                | umgeschaltet / gewechselt. Zum Beispiel,                                       |
|                | • 2.4G (Ein) und 5G (Ein) - Standardeinstellung.                               |
|                | • 2.4G (Aus) und 5G (Ein) - einmal drücken und loslassen.                      |
| Wireless LAN   | • 2.4G (Ein) und 5G (Aus) - die Taste wurde zweimal gedrückt und wieder        |
| ON/OFF/WPS     | losgelassen.                                                                   |
|                | • 2.4G (Aus) und 5G (Aus) - die Taste dreimal gedruckt und wieder losgelassen. |
|                | wenn die WPS-Funktion über die web-Benutzeroberfläche aktiviert ist, drucken   |
|                | Sie diese Taste langer als Z Sekunden, um zu warten, bis das Gerat eine        |
|                | Stellt die Werkseinstellungen wieder her                                       |
|                | Stellt die werkseinstellungen wieder ner.                                      |
|                | Verwendung: Schalten Sie den Router ein (ACT-LED blinkt)                       |
| Factory Reset  | Drücken Sie den Factory Reset-Knopf und halten Sie ihn länger als 5 Sekunden.  |
|                | Wenn die ACT-LED schnell zu blinken beginnt, lassen Sie die Taste los.         |
|                | Anschließend startet der Router mit Werkseinstellungen neu.                    |
| USB1~2 / USB   | Anschluss für ein USB-Gerät (für 3G/4G-USB-Modem, Drucker oder Thermometer).   |
|                | Anschluss für ein externes Modem oder Router für den Zugriff auf das Internet. |
| WAN1           | Anschlüsse für lokale Netzwerkgeräte, ein externes Modem oder Router für den   |
|                | Zugriff auf das Internet.                                                      |
|                | Anschlüsse für lokale Netzwerkgeräte, ein externes Modem oder Router für den   |
| WAN2 / P6      | Zugriff auf das Internet. Dies ist ein umschaltbarer Port. Er kann je nach     |
|                | Linstellung als LAN- oder WAN-Verbindung verwendet werden.                     |
|                | Anschlüsse für Jokale Netzwerkgeräte.                                          |
| LAN P1-P5      | Anschlusse für lokale Netzwerkgerate.                                          |
| WLAN           | Anschlusse für die WLAN-Antennen. (WLAN-Modell)                                |
| PWR            | Anschluss für ein Netzteil.                                                    |
| ON/OFF         | Ein- und Ausschalter.                                                          |
| UTE CONTRACTOR | Anschlüsse zur Installation von LTE-Antennen. (Für das L-Modell).              |
| SIM Card       | Steckplatz für SIM-Karten (L Modell).                                          |

# **3. Installation der Hardware**

Bevor Sie mit der Konfiguration des Routers beginnen, müssen Sie Ihre Geräte korrekt anschließen. (Für die Hardware-Verbindung nehmen wir das "ac"-Modell als Beispiel).

#### 3.1 Netzwerkverbindung

1. Schließen Sie das Kabelmodem/DSL-Modem/Medienkonverter an einen beliebigen WAN-Port eines Routers mit Ethernet-Kabel (RJ-45) an.

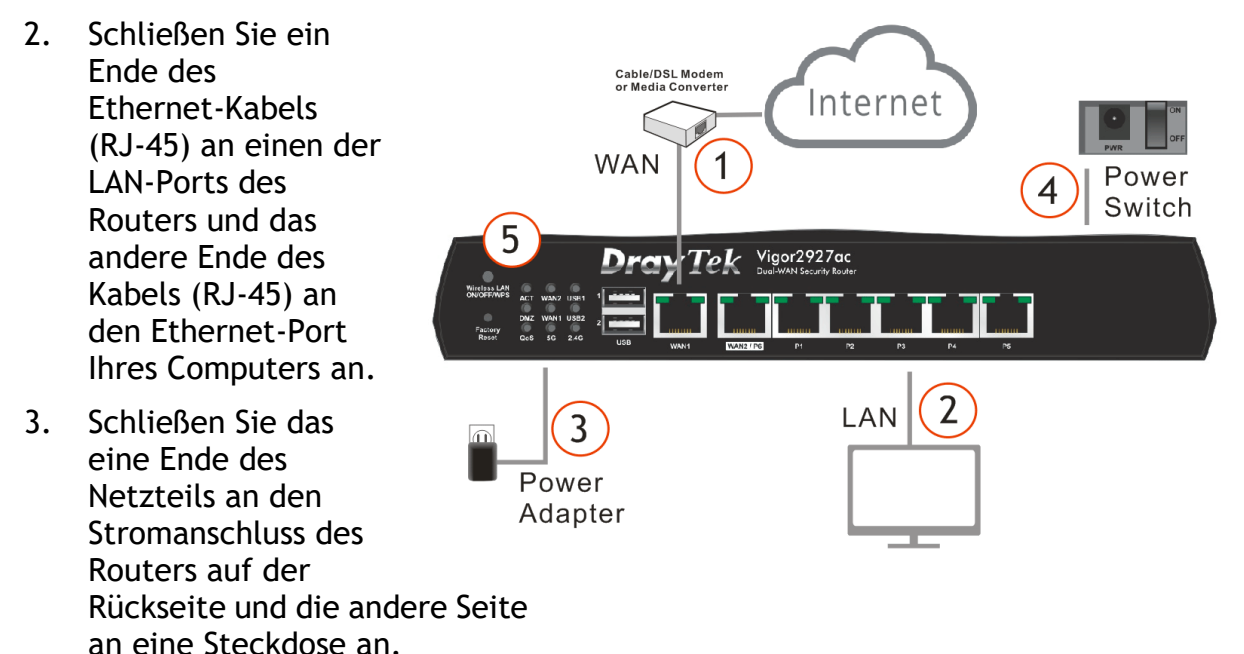

- 4. Schalten Sie das Gerät ein, indem Sie den Netzschalter auf der Rückseite drücken.
- 5. Das System beginnt zu initiieren. Nach Abschluss des Systemtests leuchtet die ACT-LED auf und beginnt zu blinken.

#### 3.2 Wandmontage

- 1. Eine Schablone befindet sich in der Verpackung des Vigor Routers, damit Sie die Schrauben richtig an der Wand platzieren können.
- 2. Legen Sie die Schablone auf die Wand und bohren Sie die Löcher entsprechend der empfohlenen Anleitung.
- M3.5\*19mm WALL
- 3. Befestigen Sie die Schrauben mit dem entsprechenden Dübeltyp in der Wand.

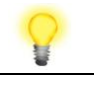

Hinweis

Der empfohlene Bohrdurchmesser beträgt 6,5mm (1/4").

4. Wenn Sie mit dem Vorgang fertig sind, ist der Router fest an der Wand montiert.

#### 3.3 Antennen anschließen

Die LTE-Antennen können optional auf die beiliegenden Magnethalterungen geschraubt werden.

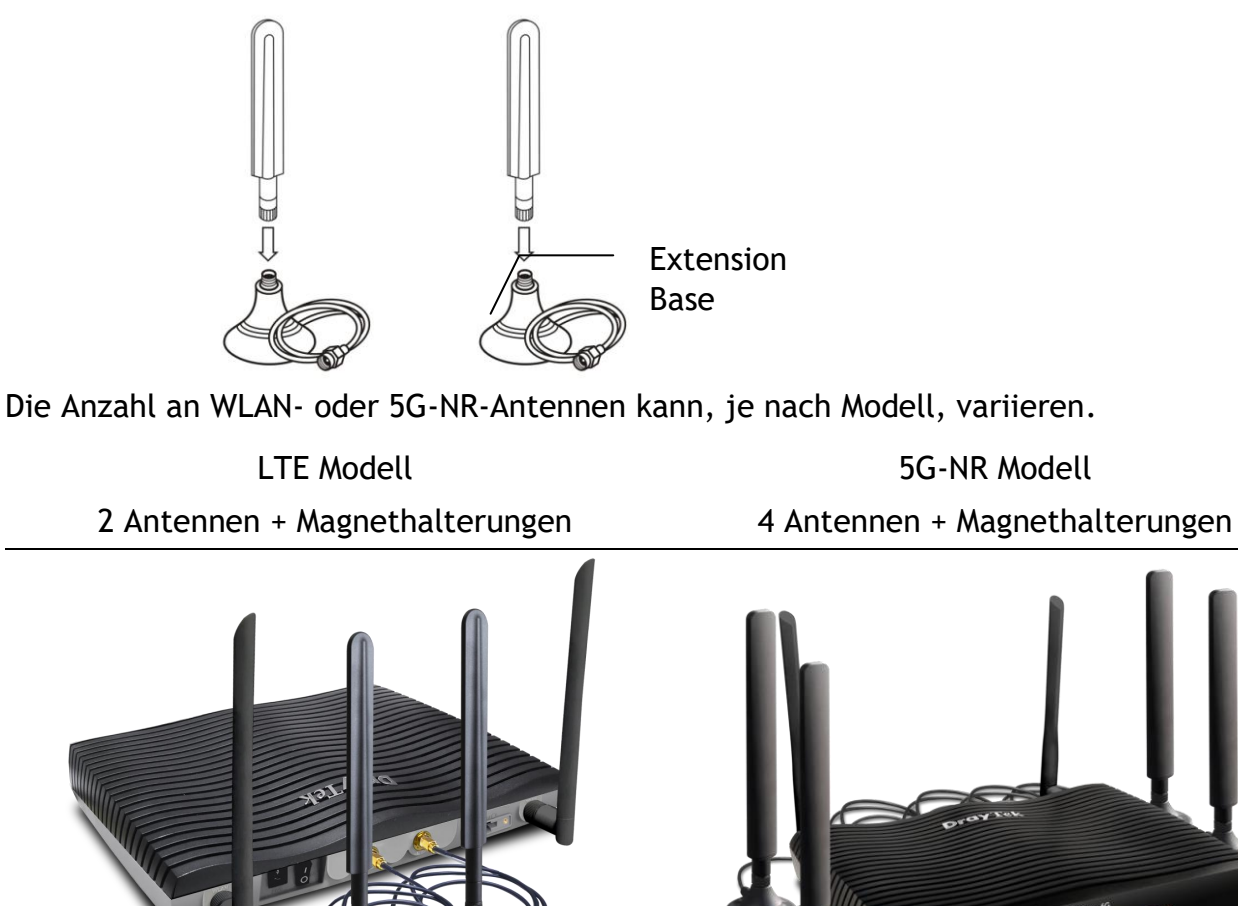

Wenn nur eine Antenne genutzt werden soll, verwenden Sie bitte den Anschluss in der Nähe des Ein- und Ausschalters.

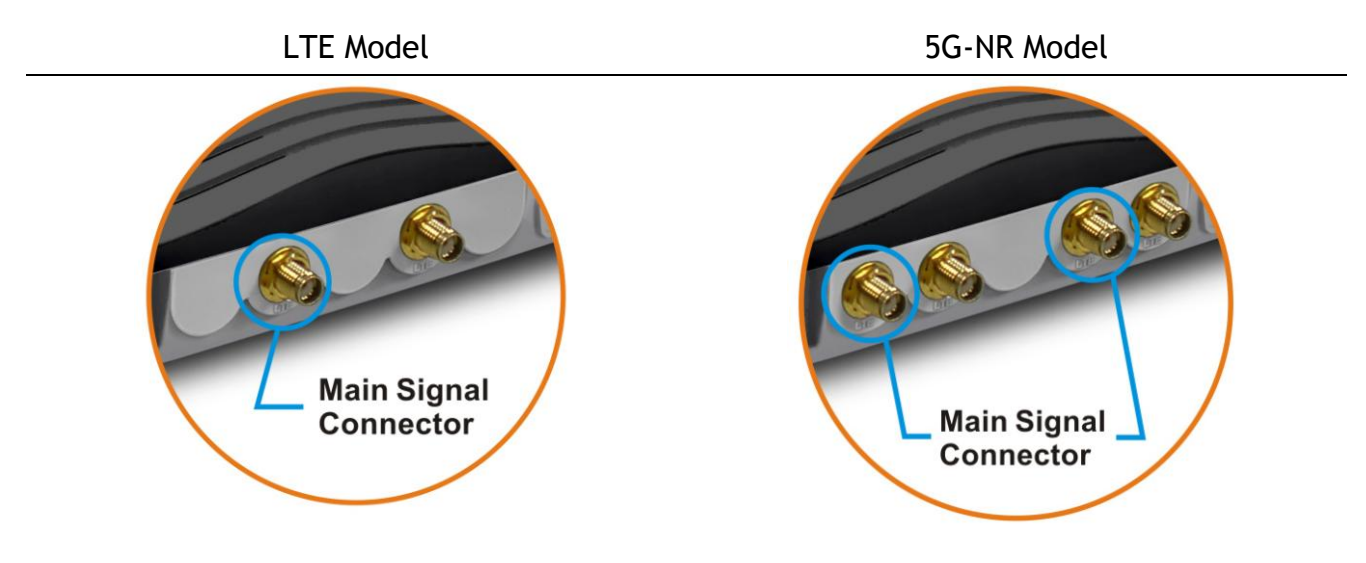

Für den Einbau einer SIM-Karte in den Kartensteckplatz nehmen wir hier den Vigor2927Lac als Beispiel:

- (1) Verbinden Sie die Antennen mit dem Router. Optional können dafür auch die Magnethalterungen genutzt werden.
- (2) Entfernen Sie die Abdeckung des Kartensteckplatzes.
- (3) Stecken Sie die SIM1 und SIM2 in die Kartenhalterung. Setzen die Kartenhalterung in den Kartensteckplatz ein, wobei die schräge Seite der Karten links sein muss.

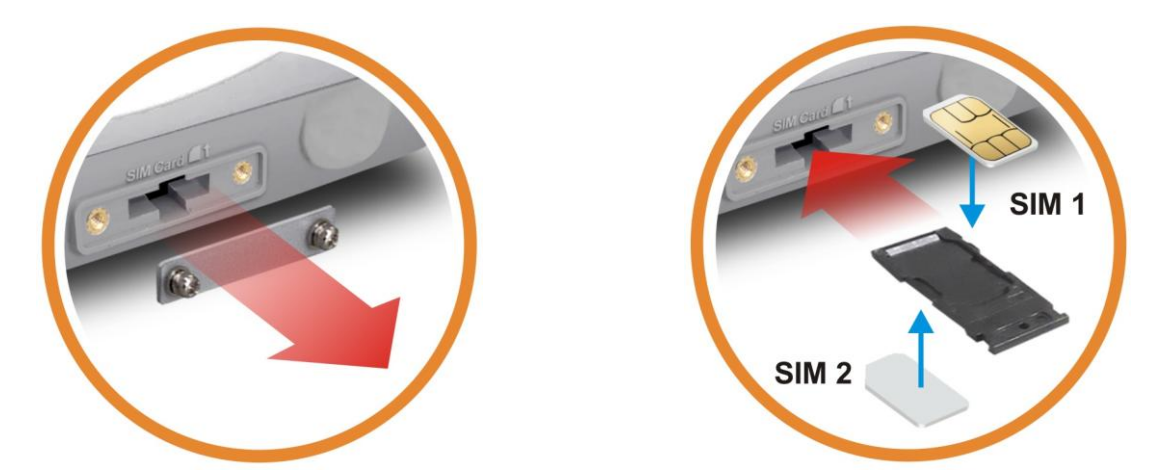

#### Warnung

Für den Vigor2927Lac sind zwei Antennentypen vorgesehen, die sorgfältig und korrekt an verschiedenen Stellen angebracht werden müssen. Eine falsche Anbringung kann zu einem schlechten Signal der drahtlosen Verbindung führen. Achten Sie daher auf die Installation der Antennen, indem Sie sich an der folgenden Abbildung orientieren.

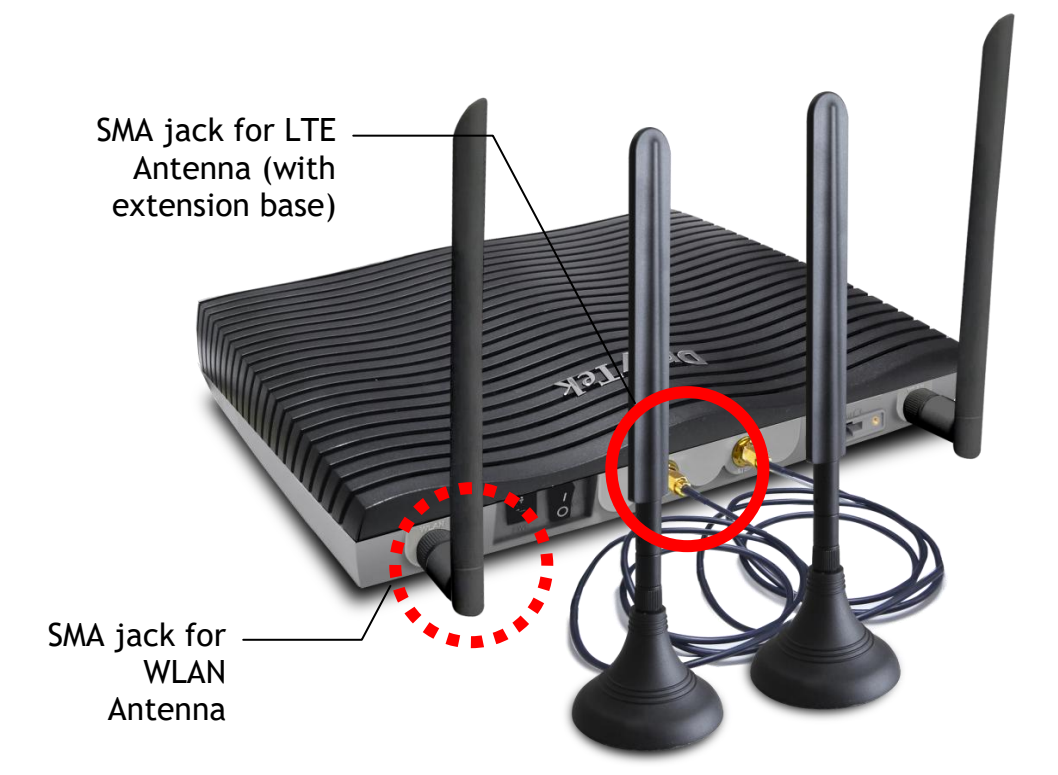

# 4. Software-Konfiguration

1. Stellen Sie sicher, dass Ihr PC korrekt mit dem Router verbunden ist.

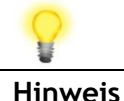

Sie können Ihren Computer entweder so einrichten, dass er die IP-Adresse dynamisch vom Router erhält oder Sie vergeben Ihrem PC manuell eine feste IP aus dem Netz 192.168.1.0/24 (z.B. 192.168.1.10).

 Öffnen Sie einen Webbrowser auf Ihrem PC und geben Sie http://192.168.1.1 ein. Es öffnet sich ein Fenster, in dem Sie nach Benutzername und Passwort gefragt werden. Bitte geben Sie "admin/admin" als Benutzername/Passwort ein und klicken Sie auf Login.

| <b>Dray</b> Tek                           | Vigor2927 Series                                                                      |
|-------------------------------------------|---------------------------------------------------------------------------------------|
| Login                                     |                                                                                       |
| Username                                  | admin                                                                                 |
| Password                                  | •••••                                                                                 |
|                                           | Login                                                                                 |
| Security Warning: You ar<br>not recommend | e logging in without encryption which is<br>ed. To login securely <u>click here</u> . |
| Copyright © 2000-20                       | 19 DrayTek Corp. All Rights Reserved.                                                 |

 Nun wird der Schnellübersicht eingeblendet. Klicken Sie auf Assistenten>>> Ersteinrichtung.

| <b>Dray</b> Tek                                     | Vigor29          | 27 Series                             | 5                       |       |                  |                              |                          |            |                                                         |
|-----------------------------------------------------|------------------|---------------------------------------|-------------------------|-------|------------------|------------------------------|--------------------------|------------|---------------------------------------------------------|
| uto Abmelden 🗸 📭 🖌                                  | Schnellübe       | ersicht                               |                         |       |                  |                              |                          |            |                                                         |
| hnellübersicht<br>sistenten<br>Iline Status<br>uche | Factory<br>Reset | ACT WAN2 U<br>DMZ WAN1 U<br>QoS VPN V | SB1<br>SB2<br>SB2<br>CF |       |                  | Vigor292<br>Dual-WAN Securit | P2 P3                    | P4         |                                                         |
| an<br>N<br>Mapot Web Portal                         | Sustan In        | formationan                           | _                       | _     | _                | _                            | _                        |            | ■ 10/100M ■ 1G                                          |
| uting                                               | System in        | Tormationen                           | <b>Fee:0007</b>         | Court |                  | 00-0                         | 0.52                     |            | Schnellzügrin                                           |
| π                                                   | Nodell-Ivame     |                                       | Vigorzez/               | Syst  | em Lautzeit      | 00:0                         | 2:00<br>Maa 00 0004 44:4 | 2.42       | System Status                                           |
| rdwarebeschieunigung                                | Routername       | <u>e</u> 1                            | Jiayrek                 | AKU   | iene zen         | Tue                          | Ivial 20 2024 11:4       | 3.43       | Pinnware aktualisieren                                  |
| nutzerverwaltung                                    | Firmware-v       | ersion                                | +.4.0                   | Erst  | MAC Advesses     | Jan                          | 22 2024 TET9:55          |            | TD 000                                                  |
| jekte                                               |                  |                                       |                         | LAN   | WAC-Auresse      | 14-4                         | 3-00-03-00-50            |            | Poputropuopuoltung                                      |
| M.,                                                 | ID: 4 LAN        | Information a                         |                         |       |                  |                              |                          |            | Benutzerverwaitung                                      |
| ndbreitenmanagement<br>wendungen                    | IFV4 LAN         | Informatione                          | en –                    | DUOD  |                  |                              | 10.4.1                   | BHOR       | Taiteta anno a                                          |
| N und externe Einwahl                               | 1 4 4 4          | IP-Adresse                            |                         | DHCP  | 1.410            |                              | IP-Adresse               | DHCP       | Zensteuerung                                            |
| tifikatsverwaltung                                  | LANI             | 192.168.1.1/                          | 24                      | v     | LANZ             |                              | 192.168.2.1/24           | v          | SysLog / Email Alaini                                   |
| B Anwendung                                         | LAN3             | 192.168.3.1/                          | 24                      | v     | LAN4             |                              | 192.168.4.1/24           | v          | DADUIC                                                  |
| temmanagement                                       | LAN5             | 192.168.5.1/                          | 24                      | v     | LAN6             |                              | 192.168.6.1/24           | v          | RADIUS                                                  |
| 1911030                                             | LAN/             | 192.168.7.1/                          | 24                      | v     | LAN8             |                              | 192.168.8.1/24           | v          | Patenflues Übergungebung                                |
|                                                     | DMZ PORT         | 192.168.254                           | .1/24                   | v     | IP-geroutetes S  | ubnetz                       | 192.168.0.1/24           | v v        | Datennuss-oberwachung                                   |
| trales Management                                   | ID. 4 Inter      |                                       |                         |       |                  |                              |                          |            | Zortifikotoototuo                                       |
|                                                     | IPv4 Inter       | neteinwani                            |                         |       |                  |                              |                          |            | Zertilikatsstatus                                       |
| itch                                                | L                | eitung / Modus                        |                         | IP    | Adresse          | MAC-Adre                     | sse                      | Laufzeit   | Abgelauren(U)                                           |
| erne Geräte                                         | WAN1 E           | thernet / DHCP (                      | Client                  | Ni    | cht verbunden    | 14-49-BC-                    | 09-6F-59                 | 00:00:00   | <ul> <li>Lauft innernalb von 30 Tager</li> </ul>        |
|                                                     | VVANZ E          | themet / DHCP                         | Client                  | NI    | cht verbunden    | 14-49-BC-                    | J9-6F-5A                 | 00:00:00   | ab(0)                                                   |
| /igor Dienste                                       | WAN5 U           | SB /                                  |                         | N     | cht verbunden    | 14-49-BC-                    | 09-6F-5D                 | 00:00:00   | Unsicher(3)                                             |
| dukt Registrierung<br>vice Status                   | <u>WAN6</u> U    | ISB /                                 | _                       | N     | cht verbunden    | 14-49-BC-                    | 09-6F-5E                 | 00:00:00   | <ul> <li>OK(3)</li> <li>Noch nicht gültig(0)</li> </ul> |
| All problem processed                               | Schnittste       | elle                                  |                         |       |                  |                              |                          |            | Mehr anzeige                                            |
| All Rights Reserved.                                | WAN              | Verbunden                             | 0                       | WAN ( | 1 🥥 WAN2 🍥 V     | VAN5 🌒 WA                    | N6                       |            |                                                         |
|                                                     | LAN              | Verbunden                             | 0                       | Port  | 1 🥥 Port2 🏐 Port | t3 🔘 Port4 🤇                 | Port5                    |            |                                                         |
|                                                     | USB              | Verbunden                             | 0                       | OSB.  | USB2             |                              |                          |            |                                                         |
|                                                     | Sicherhei        | t                                     |                         |       |                  |                              |                          |            |                                                         |
|                                                     | III VPN          | Verbunde                              | n:                      | 0     |                  | Ex                           | terne Benutzer /         | LAN zu LAN |                                                         |
|                                                     | MyVigor          | Aktivieren                            |                         | 2     | Web Content Fil  | ter, DrayDDN                 | IS Lizenz                |            |                                                         |
|                                                     | DoS              | Angriff er                            | cannt:                  |       |                  |                              |                          |            |                                                         |
|                                                     | RootCA           |                                       |                         |       |                  |                              |                          |            |                                                         |

8

Hinweis

Die Startseite ändert sich geringfügig, je nachdem, welchen Router Sie haben.

Der Schnellstart-Assistent wurde entwickelt, damit Sie Ihren Router ganz einfach für den Internetzugang einrichten können. Über die Benutzeroberfläche können Sie direkt auf den Schnellstart-Assistenten zugreifen.